# **CBD** Assessor Portal

## Assessor user guide: First time logging into the new Assessor Portal

Version 1.0

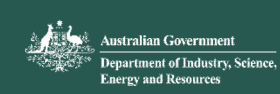

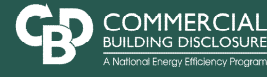

# Contents

| First time logging into the new portal                 | 1  |
|--------------------------------------------------------|----|
| Create a new application                               | 11 |
| Building details page (common across all applications) | 12 |
| Owner details page (common across all applications)    | 16 |
| Scope details page (common across all applications)    | 18 |
| TLA and BEEC process: Must complete sequentially       | 19 |
| Updates to the TLA process with v4.1 TLA Rules         | 22 |
| Applications sent back to your assessor portal         | 25 |

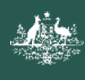

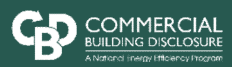

# First time logging into the new portal

#### Login with mygovID

Click the 'Log in with mygovID' button to login to the CBD Assessor Portal.

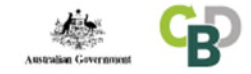

## **CBD** Assessor Portal

#### What is the CBD Assessor Portal?

The CBD Assessor Portal is a secure website that allows CBD Accredited Assessors (Assessors) to submit applications under the CBD Program. These include applications for Building Energy Efficiency Certificates (BEECs), Tenancy Lighting Assessments (TLAs) and exemptions from disclosure obligations under the CBD Program.

#### What do I need to do?

Login to the CBD Assessor Portal using myGovID and then create and manage your applications. Contact the CBD Administrator on 1800 020 131 or info@cbd.gov.au if you have any issues.

#### Login to the Assessor Portal to:

- → Manage your Assessor accreditation
- $\rightarrow$  Manage your Assessor profile information
- $\rightarrow$  Submit TLA applications
- $\rightarrow$  Submit BEEC applications
- $\rightarrow$  Submit exemption applications

Log in with myGovID

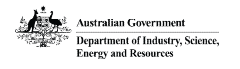

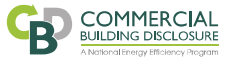

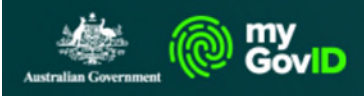

#### Get the myGovID app

Prove who you are and get a code to login with the myGovID app. Download the app now to get started.

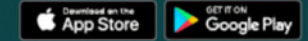

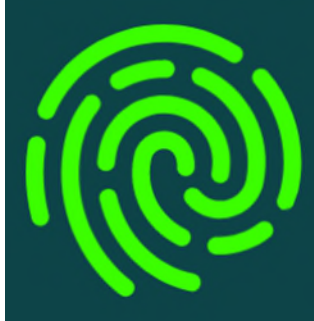

What's next?

- 1. Download the app
- 2. Prove who you are
- 3. Come back and login

### Already have the myGovID app?

Login with your myGovID email to continue.

myGovID email Login

### Login with mygovID

Use the personal email address you registered with mygovID (and sent to the CBD Team) to login through the mygovID page.

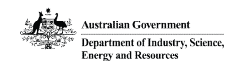

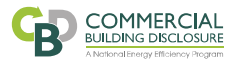

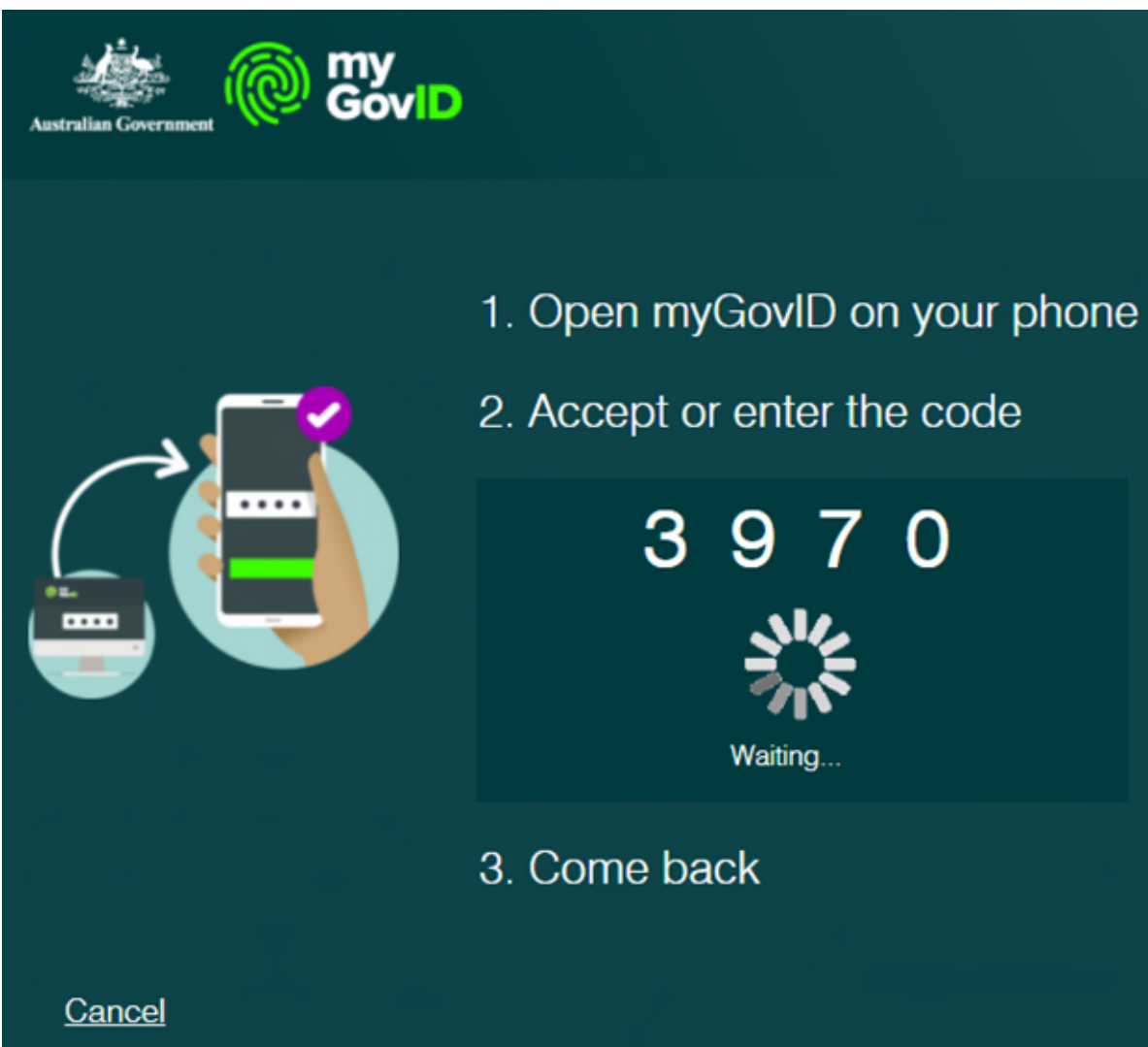

### **Confirm your identity**

Open the mygovID app on your smart device and confirm the code provided on the screen, then wait for your identity to be confirmed.

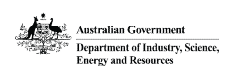

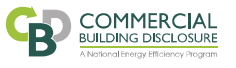

### Select the business you are working for

Most CBD Assessors will only have one business to select, then click continue.

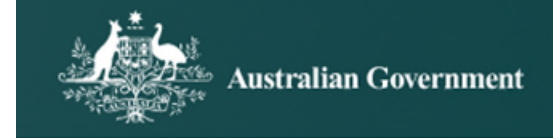

## Relationship Authorisation Manager

## Businesses I can act for

Select a business from the list to continue. If your business is not listed, you can add a business.

| Search by  | ABN or name     | XQ             |
|------------|-----------------|----------------|
|            | Entity name 📥   | ABN 🗘          |
| $\bigcirc$ | ABC455 Pvt Ltd  | 12 300 000 108 |
| $\bigcirc$ | ABC463 Pvt Ltd  | 12 300 001 901 |
| $\bigcirc$ | Project Company | 12 300 000 961 |
| $\bigcirc$ | Work Company    | 12 300 000 880 |

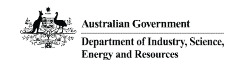

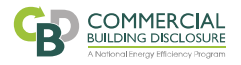

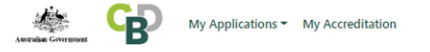

Assessor Portal Log Out

#### **CBD** Assessor Portal

### Assessor profile details

You must complete your profile before using the portal.

#### Personal details

| Please prov | vide details about yourself |  |  |
|-------------|-----------------------------|--|--|
| Title       |                             |  |  |
|             |                             |  |  |
| Given na    | me                          |  |  |
| Asses       | sor                         |  |  |
| Family na   | ame                         |  |  |
| Portal      |                             |  |  |
|             |                             |  |  |

#### Work contact details

These details will be used to contact you

Email address

ross\_test98000@test.industry.gov.au

Telephone number

Telephone number is a required field

Mobile number

Mobile number is a required field

# Confirm assessor profile contact details page

When you first login to the new CBD Assessor Portal, you will be asked to confirm your contact information.

Double check that the email address is correct, as this will be used by the CBD Administrator to contact you and send certified applications.

Enter your preferred contact phone number and mobile number (these can be the same number).

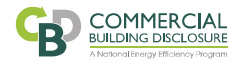

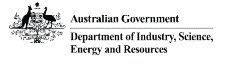

**Confirm assessor profile** 

Enter the ABN of your company and

contact details page

your company address.

#### **Employer details**

Enter your own details if you are self employed

#### Are you self employed?

| O Yes |  |  |
|-------|--|--|
| O No  |  |  |

#### Are you self employed? is a required field

#### **Business number**

Please enter either the Australian Business Number (ABN), Australian Company Number (ACN) or the Australian Registered Body Number (ARBN) of the business.

Lookup

#### Business details are required

#### Address

Start typing the address in the field below and select the correct one from the drop-down list that appears.

#### Address is a required field

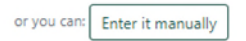

Australian Government

Department of Industry, Science, Energy and Resources

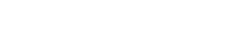

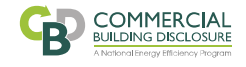

#### **Publish options**

Do you want your availability locations and contact details displayed in the assessor register?

| 0       | Yes                                                                                                    |
|---------|----------------------------------------------------------------------------------------------------|
| 0       | No                                                                                                    |
| Do you  | want your availability locations and contact details displayed in the assessor register? is a required field |
| Availab | ility locations                                                                                              |
|         | ACT                                                                                                    |
|         | NSW - City                                                                                                   |
|         | NSW - Regional                                                                                               |
|         | NT                                                                                                    |
|         | QLD - City                                                                                                   |
|         | QLD - Regional                                                                                               |
|         | SA                                                                                                    |
|         | TAS                                                                                                    |
|         | VIC - City                                                                                                   |
|         | VIC - Regional                                                                                               |
|         | WA - City                                                                                                    |
|         | WA - Regional                                                                                                |

#### Save

Australian Government Department of Industry, Science, Energy and Resources

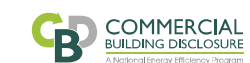

# Confirm assessor profile contact details page

Confirm if you want your contact details to be published on the CBD Assessor Register website, and what your availability locations are.

Then click save.

#### Landing page

Once you have completed your assessor profile contact details, you will be directed to the CBD Assessor Portal landing page. If you see a message about your CBD Accreditation, please click the 'View Accreditations' button or the 'My Accreditation' link at the top of the landing page.

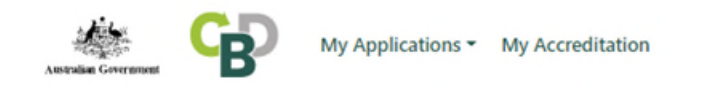

## **CBD** Assessor Portal

(X) IMPORTANT

Your CBD Accreditation has been suspended due to one or more of your accreditation requirements expiring. Please click the 'View Accreditations' button to action any outstanding items.

View Accreditations

Assessor Portal Log Out

## **Information for Assessors**

Welcome to the new CBD Assessor Portal.

The updated CBD Assessor Portal is now live and you can submit TLA applications using the version 4.1 TLA Rules.

If you have any questions about the updated CBD Assessor Portal please contact the CBD Administrator on 1800 020 131 or email: info@cbd.gov.au.

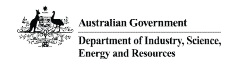

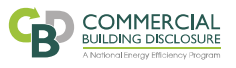

#### **My Accreditation**

Check if your CBD Assessor Accreditation items are all up to date. If your insurances or your application form are out of date you can update these through the Assessor Portal (see next page).

If any other items have a red cross (as per screenshot below) please contact the CBD Team and we will assist you to rectify these.

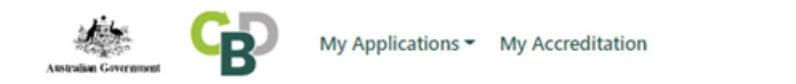

Assessor Portal Log Out

# **CBD** Assessor Portal

#### My accreditation

| CBD<br>training                                 | TLA exam                                   | CBD<br>learning<br>module                    | NABERS<br>verification                       | Application<br>form                              | Insurances                                   | Payment             |
|-------------------------------------------------|--------------------------------------------|----------------------------------------------|----------------------------------------------|--------------------------------------------------|----------------------------------------------|---------------------|
| Not attended<br>Training date: Not<br>available | Not started<br>Exam date: Not<br>available | Not started<br>Module date: Not<br>available | Not started<br>Expiry date: Not<br>available | Not started<br>Submission date:<br>Not available | Not started<br>Expiry date: Not<br>available | Awaiting<br>payment |

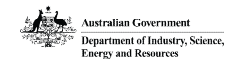

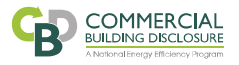

#### Information

To become a CBD Accredited Assessor you will need to provide seven items to the CBD Administrator. A 'green tick' indicates that the item submitted has been approved by the CBD Administrator (listed below are items – if any – that require submission). Some items have an expiry date, and therefore need to be supplied to the CBD Administrator for validation before a specified time – i.e insurances. Failure to provide an item before an indicated time – without a valid reason – will result in immediate portal access restrictions, for which you will have to contact the CBD Administrator to remove.

All items must be ticked before the CBD Administrator can grant your CBD Assessor Accreditation.

If you are an existing CBD Accredited Assessor, this page allows you track/ maintain your accreditation. The assessor portal – via the home page - will alert you when crucial components of your CBD Accreditation are due to expire (ie: NABERS accreditation and/or insurance details). CBD Accreditation is granted for three years, and it is your responsibility to maintain the key components which contribute to being a CBD Accredited Assessor. Failure to maintain expiring components will result in your Assessor Portal access being restricted, and you will be unable to lodge applications until you have uploaded your insurance forms, renewed your NABERS accreditation or completed the CBD reaccreditation process.

If you have any questions on the CBD Assessor Accreditation process or maintaining accreditation, please call the CBD hotline on 1800 020 131 or email: info@cbd.gov.au

#### Items for action

| ou may upuate your a  | pplication form if your details have changed or your application form has expired.   | Action Now >                                               |
|-----------------------|--------------------------------------------------------------------------------------|------------------------------------------------------------|
|                       |                                                                                      |                                                            |
| NABERS accred         | auon                                                                                 |                                                            |
| our CBD Accreditation | is not active because your NABERS accreditation has expired, please email the CBD a  | Administrator and provide evidence of reaccreditation with |
| N Insurances          |                                                                                      |                                                            |
| our CBD Accreditation | is not active because your insurances are not up to date. Please update your insurar | nce information.                                           |
|                       |                                                                                      |                                                            |

#### My accreditation (cont.)

If your Insurances, Application form or NABERS Accreditation are out of date you will have 'Items for action' available at the bottom of the page.

You can update your Application form and Insurances and submit these to the CBD Administrator for approval.

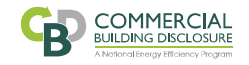

# **Create a new application**

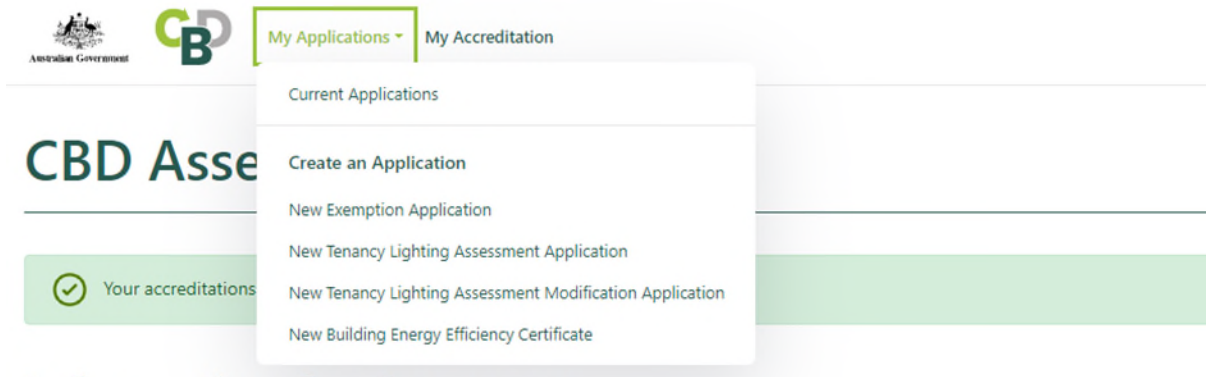

### Information for Assessors

Welcome to the new CBD Assessor Portal.

The updated CBD Assessor Portal is now live and you can submit TLA applications using the version 4.1 TLA Rules.

If you have any questions about the updated CBD Assessor Portal please contact the CBD Administrator on 1800 020 131 or email: info@cbd.gov.au.

#### **My applications**

From the My Applications menu you can view your current applications lit split into:

- BEECs
- TLAs
- TLA modifications
- Exemptions

You can also create new applications from this menu.

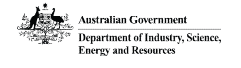

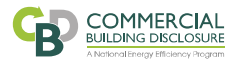

# Building details page (common across all applications)

## **CBD** Assessor Portal

# **Tenancy Lighting Assessment**

| Building Details          | Building Details                                                                                                    |
|---------------------------|----------------------------------------------------------------------------------------------------|
| Owners Details            | Has this building previously had a BEEC or TLA                                                                                                    |
| Scope Details             | Save time by entering an approved BEEC or TLA Number to auto fill building details. Any Owner Details added to the next section will be overwritten |
| Overview                  |                                                                                                    |
| Luminaires                | Search building by BEEC                                                                                                    |
| Functional Spaces         |                                                                                                    |
| Summary                   | Search building by TLA                                                                                                    |
| Authorisation/Declaration |                                                                                                    |
|                           | Search building by address                                                                                                    |
|                           |                                                                                                    |
|                           | Next Save                                                                                                    |

#### **Building details**

Most applications coming through the CBD Program relate to a building that already exists in our database i.e. has had a TLA, BEEC or exemption at some point in the past.

In the new CBD Assessor Portal you can search for existing buildings using a BEEC certificate number, TLA number or address.

You can only create a new building where you cannot find the existing building via the 'Search building by address' option.

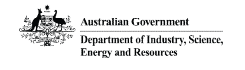

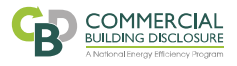

| Search for a building | Search for a building                                                | Search for a building                                                                                  | Search for a building                                                      |  |
|-----------------------|----------------------------------------------------------------------|----------------------------------------------------------------------------------------------------|----------------------------------------------------------------------------|--|
| -<br>Street Number    | Upship to find you winting buildings in the CPD outern matching: 100 | Is this address a multi building address/campus?                                                       | Is this address a multi building address/campus?                           |  |
| 100                   | Fake ACT 2601'.                                                      | ) Yes                                                                                                  | ◯ Yes                                                                      |  |
| Street Name           | Building Not Found?<br>Manually Enter A New Building Address         |                                                                                                    | No No                                                                      |  |
| State<br>ACT ¢        | Cancel And Search Again Save                                         | Building Name                                                                                          | Building Name<br>Fake building                                             |  |
| Postcode 2601         |                                                                      | Address Start typing the address in the field below and select the correct one from the drop-down list | Address You can Find an address or enter the details below: Address line 1 |  |
| Cancel Search         |                                                                      | that appears. 100 Fake Street                                                                          | 100 Fake Street                                                            |  |
|                       |                                                                      | My address is not here                                                                                 | Fake suburb                                                                |  |
|                       |                                                                      | or you can: Enter it manually                                                                          | Postcode                                                                   |  |
|                       |                                                                      | Cancel And Search Again Save                                                                           | State                                                                      |  |
|                       |                                                                      |                                                                                                    | Cancel And Search Again Save                                               |  |

#### Create new building record (only if needed)

You can search for your buildings address by selecting the 'Search building by address' option. If your address is not found in the CBD Program database, you can select the option to 'Manually enter a new building address'.

This will then move to an address validation screen that will attempt to confirm if this building exists in standard address databases. If not, you can select 'My address is not here' or 'Enter it manually' to create a brand new building record, then click 'Save'.

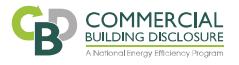

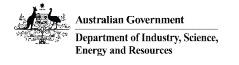

#### **Building Details**

### **Building Details**

Has this building previously had a BEEC or TLA

Save time by entering an approved BEEC or TLA Number to auto fill building details. Any Owner Details added to the next section will be overwritten

Has this building previously had a BEEC or TLA

Save time by entering an approved BEEC or TLA Number to auto fill building details. Any Owner Details added to the next section will be overwritten

| Search building by BEEC                                        | Search building by BEEC            |
|----------------------------------------------------------------|------------------------------------|
| Search building by TLA                                         | Search building by TLA             |
| Search building by address                                     | Search building by address         |
| TI A suppor                                                    |                                    |
| Enter an approved TLA Number to auto fill the building details | Building Selected                  |
| 146472 Lookup                                                  | Building Name: Industry House      |
|                                                                | Building Address: 10 Binara Street |
| Next Save                                                      | City ACT 2601                      |
|                                                                | Search again                       |
|                                                                | Next Save                          |

### Search building by TLA

You can search for your building by entering a current (or expired) TLA number as per screenshots above.

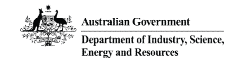

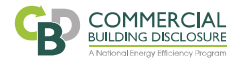

### **Building Details**

#### Has this building previously had a BEEC or TLA

Save time by entering an approved BEEC or TLA Number to auto fill building details. Any Owner Details added to the next section will be overwritten

### **Building Details**

Has this building previously had a BEEC or TLA

Save time by entering an approved BEEC or TLA Number to auto fill building details. Any Owner Details added to the next section will be overwritten

| Search building by BEEC                                         | Search building by BEEC            |
|-----------------------------------------------------------------|------------------------------------|
| Search building by TLA                                          | Search building by TLA             |
| Search building by address                                      | Search building by address         |
| BEEC number                                                     |                                    |
| Enter an approved BEEC Number to auto fill the building details | Building Selected                  |
| 80972-2018/2 Lookup                                             | Building Name: Industry House      |
|                                                                 | Building Address: 10 Binara Street |
| Next Save                                                       | City ACT 2601                      |
|                                                                 | Search again                       |
|                                                                 | Next Save                          |

### Search building by BEEC

You can search for your building by entering a current (or expired) BEEC certificate number as per screenshots above.

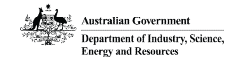

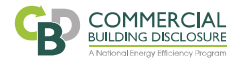

# **Owner details page (common across all applications)**

|                           | Owners Details                                                           |                    |                       |                  |                            |             |
|---------------------------|--------------------------------------------------------------------------|--------------------|-----------------------|------------------|----------------------------|-------------|
| Owners Details            | Building Owner                                                           |                    |                       |                  |                            |             |
| Scope Details             | Please enter either the Australian Business Number (ABN), Australian Con | npany Number (ACN) | or the Australian Reg | istered Body Nun | mber (ARBN) of the buildin | g owner(s). |
| Overview                  |                                                                          |                    |                       |                  |                            | Add Owner   |
| Luminaires                |                                                                          |                    |                       |                  |                            |             |
| Functional Spaces         | List of building owners                                                  |                    |                       |                  |                            |             |
| Summary                   | Name                                                                     | Business Numb      | er                    | State            | Postcode                   | Action      |
| Authorisation/Declaration | AREF PROP HOLDINGS PTY LTD                                               | 46165170749        |                       | NSW              | 2000                       | Remove      |
|                           | Contact details for the building owner                                   |                    |                       |                  |                            |             |
|                           | First name                                                               |                    | Last name             |                  |                            |             |
|                           |                                                                          |                    |                       |                  |                            |             |
|                           | Phone                                                                    |                    | Mobile                |                  |                            |             |
|                           |                                                                          |                    |                       |                  |                            |             |
|                           | Email                                                                    |                    |                       |                  |                            |             |
|                           |                                                                          |                    |                       |                  |                            |             |
|                           | Add owner's representative contact details                               |                    |                       |                  |                            |             |
|                           | Add owner's representative contact details                               |                    |                       |                  |                            |             |

#### **Owner details**

Where a building already exists in our database the building owners on record will pre-populate in this screen, based on the most recent application.

You **must double check these** and confirm they are correct. If needed you can remove outdated owners and add new information.

You can setup a maximum of three different owners per building. You will also need to enter the building owner contact information, and add a building owner representative if required.

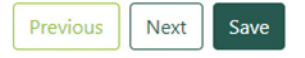

Owners Details

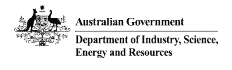

**Building Details** 

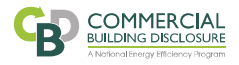

## **Owners Details**

Add Owner or Search Again

| Add Building Owner |  |  |
|--------------------|--|--|
| ACN/ARBN           |  |  |
| 003 499 992        |  |  |
| Name               |  |  |
|                    |  |  |
| State              |  |  |
| Please select      |  |  |
| Postcode           |  |  |
|                    |  |  |
|                    |  |  |

#### **ABNs, ACNs and ARBNs**

Australian Business Numbers (ABNs) are externally validated through the <u>Australian</u> <u>Business Register</u>.

Australian Company Numbers (ACNs) and Australian Registered Body Numbers (ARBNs) need to be entered manually as per the screenshot shown.

\$

You must ensure ACNs and ARBNs (including the company name) are correct before submission.

Applications with incorrect CAN or ARBN information will be sent back to your

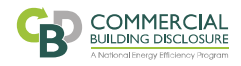

# Scope details page (common across all applications)

### **Tenancy Lighting Assessment**

| Building Details          | Scope Details                                |
|---------------------------|----------------------------------------------|
| Owners Details            | Purpose of this application                  |
| Scope Details             | Sale                                         |
| Overview                  | ease                                         |
| Luminaires                |                                              |
| Functional Spaces         | Sublease                                     |
| Summary                   | Other                                        |
| Authorisation/Declaration | Number of levels                             |
|                           |                                              |
|                           | Building / office space NLA (metres squared) |
|                           |                                              |
|                           | Building NLA source                          |
|                           | Please select \$                             |
|                           | Previous Next Save                           |

#### **Scope details**

Select the purpose of this application (can select multiple options here), and provide information about the building including number of levels, NLA and NLA source.

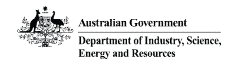

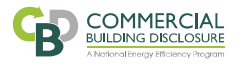

# **TLA and BEEC process: Must complete sequentially**

In the new CBD Assessor Portal, if you want to create a new TLA as part of your BEEC application you must first create and submit a TLA application and then link that TLA application to your new BEEC application.

1. Create your new TLA. Once you have submitted the new TLA it will have an allocated TLA Number i.e. LA8008 as per screen shot below.

# My Applications

| BEEC Applications | Exemption Applications | Tenancy Lighting Assessment Applications                                           | Tenancy Lighting Assessment N               | Iodification Applications |            |
|-------------------|------------------------|------------------------------------------------------------------------------------|---------------------------------------------|---------------------------|------------|
| List of draf      | t applications         |                                                                                    |                                             | Create New App            | lication > |
| Building Address  |                        | Status Exp                                                                         | iration Date Last Modifie                   | d Date Action             |            |
|                   |                        | You don't have any tenancy lighting assess<br>Create a new tenancy lighting assess | sment applications yet.<br>ment application |                           |            |
| List of subr      | nitted applicatio      | ns                                                                                 |                                             |                           |            |
| Number            | Building Address       | Status                                                                             | Expiration Date                             | Last Modified Date        | Action     |
| LA8008            | 10 Binara Street       | Submitted                                                                          |                                             | 02/12/2021 15:45          | View       |
| LA1455            | 10 Binara Street       | Approved                                                                           | 30/11/2026 15:55                            | 30/11/2021 15:55          | View       |
| LA1454            | 10 Binara Street       | Approved                                                                           | 30/06/2022 00:00                            | 30/11/2021 15:10          | View       |
| LA1452            | 10 Binara Street       | Approved                                                                           | 29/11/2026 23:00                            | 29/11/2021 23:00          | View       |

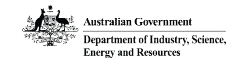

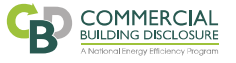

2. Once your TLA has been submitted, you can create a new BEEC application. The 'Linked TLAs' menu shows all submitted (not yet certified) and approved (already certified) TLAs for your building.

## **Building Energy Efficiency Certificate**

Building Details

### Linked TLAs

Owners Details

Linked TLAs

NABERS Rating

Authorisation/Declaration

If you are creating a new TLA as part of this BEEC application, you will need to first create and submit TLA-only application and then link it to your BEEC application. When you create your BEEC application you will have a list of TLAs you can select for your building.

## Linked Tenancy Lighting Assessments

Summary

#### You currently have no linked TLAs, you need to link a TLA.

## Submitted TLAs

| Number | Assessment Date | Luminaires | Functional Spaces |     |
|--------|-----------------|------------|-------------------|-----|
| LA8008 | 29/11/2021      | 1          | 1                 | Add |

### Approved TLAs

| Number   | Assessment Date | Luminaires | Functional Spaces |     |
|----------|-----------------|------------|-------------------|-----|
| LA6472   | 28/02/2018      | 2          | 13                | Add |
| LA1452   | 17/11/2021      | 1          | 1                 | Add |
| LA1452-1 | 17/11/2021      | 1          | 1                 | Add |
| LA1454   | 23/11/2021      | 1          | 1                 | Add |
| LA1455   | 04/11/2021      | 2          | 1                 | Add |

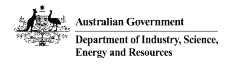

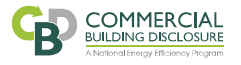

3. You can then link the new TLA application you just submitted (LA8008 as per screenshot below), to your new BEEC application by clicking the 'Add' button. The 'Submitted TLAs' table will then show this TLA as linked.

# **Building Energy Efficiency Certificate**

#### **Building Details**

Owners Details

**Linked TLAs** 

Scope Details

Linked TLAs

NABERS Rating

Summary

Authorisation/Declaration

#### If you are creating a new TLA as part of this BEEC application, you will need to first create and submit TLA-only application and then link it to your BEEC application. When you create your BEEC application you will have a list of TLAs you can select for your building.

## Linked Tenancy Lighting Assessments

|         | Number | Assessment Date | Luminaires | Functional Spaces | Status    |        |
|---------|--------|-----------------|------------|-------------------|-----------|--------|
| aration | LA8008 | 29/11/2021      | 1          | 1                 | Submitted | Remove |

## Submitted TLAs

| Number | Assessment Date | Luminaires | Functional Spaces |        |
|--------|-----------------|------------|-------------------|--------|
| LA8008 | 29/11/2021      | 1          | 1                 | linked |

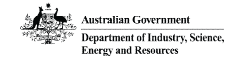

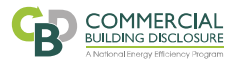

# **Updates to the TLA process with v4.1 TLA Rules**

|    | Luminaire Details      | Luminaire Details                         | Luminaire Details               |
|----|------------------------|-------------------------------------------|---------------------------------|
|    | Name                   | Name                                      | Name                            |
|    | Search for a luminaire | T8MAG                                     | T8MAG                           |
|    | 100WMHFLx1             | 18W T8MAG x1                              | Description                     |
|    | 100WMHMAGx1            | 18W T8MAG x2                              |                                 |
|    | 100WMVx1               | 18W T8MAG x3                              | Description is a required field |
|    | 125WMVx1               | 18W T8MAG x4                              | Lamp Type                       |
|    | 12WCFLix1              | 36W T8MAG x1                              |                                 |
| 20 | 12WCFLix2              | 36W T8MAG x2                              | Please select                   |
| ł  | 12WCFLix3              | 36W T8MAG x3                              | Lamp Type is a required field   |
| re | 12WCFLix4              | 36W T8MAG x4                              | Lamp Power (W)                  |
|    | 12WCFLnELx1            | Luminaire not listed (click to add) T8MAG | ×                               |
|    |                        |                                           | Lamp power is a required field  |

#### **Creating luminaires**

An extensive list of pre-populated luminaires is provided in the new CBD Assessor Portal. You should be able to find all commonly used luminaires in this list.

If you cannot find your luminaire, you can create a new luminaire by clicking 'Luminaire not listed (click to add)'. In the next screen you can select lamp type, lamp power and quantity and also select default lamp types if needed.

| Description                     |   |
|---------------------------------|---|
|                                 |   |
| Description is a required field |   |
| Lamp Type                       |   |
| Please select                   | ¢ |
| Lamp Type is a required field   |   |
| Lamp Power (W)                  |   |
|                                 |   |
| Lamp power is a required field  |   |
| Lamp Quantity                   |   |
|                                 |   |

Lamp quantity is a required field

Evidence Type

Please select

Evidence Type is a required field

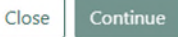

\$

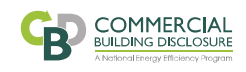

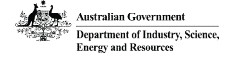

### Tenancy Lighting Assessment

| Building Details          | Functional Space - 1                                                                         |   |
|---------------------------|----------------------------------------------------------------------------------------------|---|
| Owners Details            |                                                                                              |   |
| Scope Details             | Overview Current system                                                                      |   |
| Overview                  | Add Proposed System                                                                          |   |
| Luminaires                | Building Prefix                                                                              |   |
| Functional Spaces         |                                                                                              |   |
| Summary                   | Floor naming convention                                                                      |   |
| Authorisation/Declaration | Please select \$                                                                             |   |
|                           | Floor / Level                                                                                |   |
|                           | NLA                                                                                          |   |
|                           | Tenant Name                                                                                  |   |
|                           | Whole or Part Floor/Level                                                                    |   |
|                           | Please select ÷                                                                              |   |
|                           | NLA Source                                                                                   | , |
|                           | Please select \$                                                                             |   |
|                           | Please select                                                                                |   |
|                           | NLA surveys, leases, or other third-party documentation meeting the measurement standard     |   |
|                           | Assessor's calculations based on plans or site measurements meeting the measurement standard |   |
|                           | Previous Next Save                                                                           |   |

#### **Creating a Functional Space**

The v4.1 TLA Rules has updated the requirements for confirming Functional Space area (NLA).

These updated requirements are reflected in the 'NLA Source' dropdown menu, and both options refer to the 'Measurement standard' as defined in the v4.1 TLA Rules.

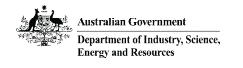

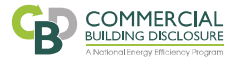

### **Functional Space - 1**

| Is the functional space                                                                                             | currently a             | ssessable?                     |                                          |                    |                                                                     |                                     |
|----------------------------------------------------------------------------------------------------|-------------------------|--------------------------------|------------------------------------------|--------------------|---------------------------------------------------------------------|-------------------------------------|
| Yes                                                                                                    |                         |                                |                                          |                    |                                                                     |                                     |
| O No                                                                                                    |                         |                                |                                          |                    |                                                                     |                                     |
| Calculation Method                                                                                                  |                         | Assessed                       | NLPD                                     | Grade              |                                                                     | Control Capacity                    |
| Grid Method                                                                                                    | \$                      | 24.67                          |                                          | Very ineffic       | ient                                                                | Moderate                            |
| NLPD Calculation                                                                                                    |                         |                                |                                          |                    |                                                                     |                                     |
| NLPD Calculation                                                                                                    | Quant                   | tity in Block                  | Power per Lum                            | inaire (W)         | Total Power (W)                                                     |                                     |
| NLPD Calculation<br>Luminaire Name<br>100WMHELx1                                                                    | Quant<br>2              | tity in Block                  | Power per Lum                            | inaire (W)         | Total Power (W)                                                     | Remove Edit                         |
| NLPD Calculation<br>Luminaire Name<br>100WMHELx1<br>Add Luminaire                                                   | Quant<br>2              | tity in Block                  | Power per Lum                            | inaire (W)         | Total Power (W)<br>222                                              | Remove Edit                         |
| NLPD Calculation Luminaire Name 100WMHELx1 Add Luminaire Grid X Spacing (m)                                         | Quant<br>2<br>Grid      | tity in Block<br>Y Spacing (m) | Power per Lum<br>111<br>Area Used (      | (m²)               | Total Power (W)<br>222                                              | Remove Edit                         |
| NLPD Calculation<br>Luminaire Name<br>100WMHELx1<br>Add Luminaire<br>Srid X Spacing (m)<br>3                        | Quant<br>2<br>Grid<br>3 | tity in Block<br>Y Spacing (m) | Power per Lum<br>111<br>Area Used (<br>9 | inaire (W)<br>(m²) | Total Power (W)<br>222<br>Total Power (W)<br>222                    | Remove Edit<br>NLPD (W/m²)<br>24.67 |
| NLPD Calculation<br>Luminaire Name<br>100WMHELx1<br>Add Luminaire<br>Grid X Spacing (m)<br>3<br>Luminaire Variation | Quant<br>2<br>Grid<br>3 | tity in Block<br>Y Spacing (m) | Power per Lum<br>111<br>Area Used (<br>9 | (m²)               | Total Power (W)<br>222<br>Total Power (W)<br>222<br>Total Power (W) | Remove Edit<br>NLPD (W/m²)<br>24.67 |

### Grid method luminaire variations

The v4.1 TLA Rules has updated the requirements when using Grid Method to assess Functional Space NLPD.

Instead of calculating 5% by lamp power for luminaire variations, you must tick the 'I Confirm' box to confirm that there are only minor variations in the types of luminaires present in the Open Office Space.

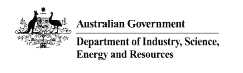

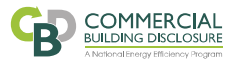

# **Applications sent back to your assessor portal**

## **CBD** Assessor Portal

If the CBD Administrator requires additional information for an application, we may send it back to your assessor portal to be amended.

You will receive an email specifying what needs to be updated.

Your application will then change status in your 'My Applications' page to 'Further information required'.

You can re-open the application by clicking 'Edit' under the 'Action' column of the 'List of submitted applications' table.

Once you have completed any changes you can re-submit the application as normal.

# My Applications

| ist of draft                                          | applications                                        |                      |                                                                          |                   | Create New Appl                        | ication |
|-------------------------------------------------------|-----------------------------------------------------|----------------------|--------------------------------------------------------------------------|-------------------|----------------------------------------|---------|
| Building Address                                      |                                                     | Status               | Expiration Da                                                            | ate Last Modified | d Date Action                          |         |
|                                                       |                                                     | You don't have any t | tenancy lighting assessment app                                          | plications yet.   |                                        |         |
|                                                       |                                                     | Cleate a new t       | enancy lighting assessment app                                           | Dication          |                                        |         |
| ist of subm                                           | itted applicatio                                    | ns                   | enancy lighting assessment app                                           | JICATION          |                                        |         |
| <b>.ist of subm</b>                                   | itted applicatio                                    | ns                   | enancy lighting assessment app                                           | Expiration Date   | Last Modified Date                     | Actio   |
| <b>-ist of subm</b> i<br><sub>Number</sub><br>LA08010 | itted applicatio<br>Building Address<br>1 Binara St | ns                   | Enancy lighting assessment app<br>Status<br>Further information required | Expiration Date   | Last Modified Date<br>05/12/2021 10:39 | Actio   |

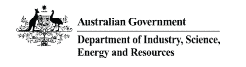

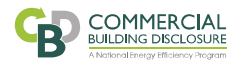

# **Need help?**

If you have any issues with the new CBD Assessor Portal, please call the CBD Administrator on 1800 020 131 or email info@cbd.gov.au.

If you have any issues with mygovID, please call the mygovID help line on 1300 287 539 (select option 2 for mygovID enquiries).

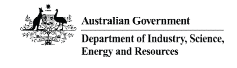

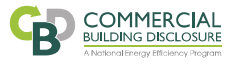

**CBD Administrator** 

Department of Industry, Science, Energy and Resources GPO Box 787 Canberra ACT 2601

➢ info@cbd.gov.au
 ☑ 1800 020 131
 <u>@</u> www.cbd.gov.au

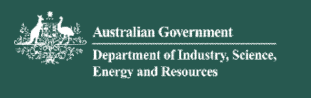

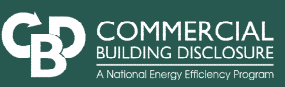